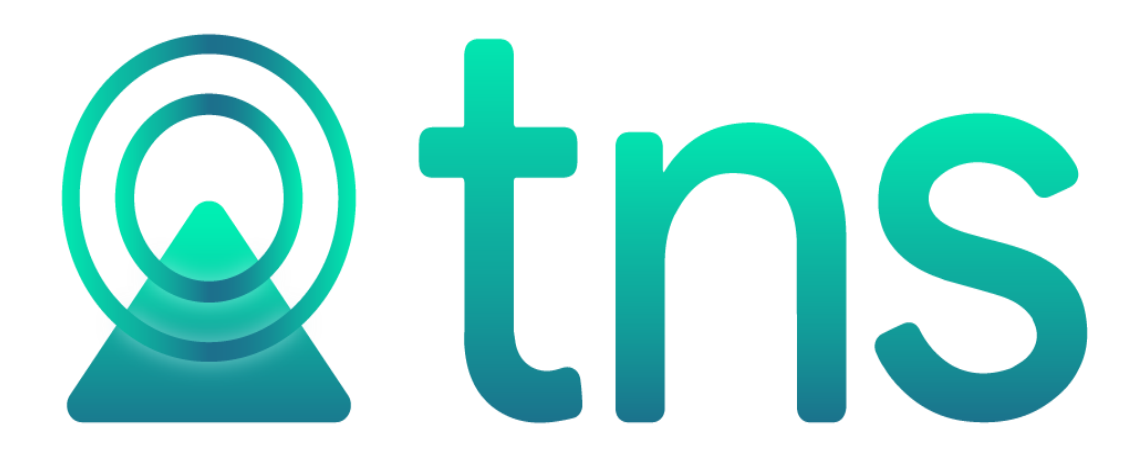

# MANUAL DE FACTURACIÓN ELECTRÓNICA PORTAL

Versión 2023. Fecha de Revisión, Mayo 15 2023.

Registro de Derechos de Autor Libro-Tomo-Partida 13-16-245

de 06-Jul-2006. Todos los derechos están reservados.

Impreso en Cúcuta Colombia.

La información de este documento no puede ser alterada o cambiada sin la autorización escrita de TNS SAS.

Este manual es suministrado exclusivamente con efectos informativos. Toda información contenida en el mismo está sujeta a cambios sin previo aviso. TNS SAS no es responsable de daño alguno, directo o indirecto, resultante del uso de este manual.

# Contenido

| CONSIDERACIONES GENERALES                                                       | 4                                                                                                    |
|---------------------------------------------------------------------------------|----------------------------------------------------------------------------------------------------|
| Creación de tercero- Tercero empresa (TERCERO EMISOR DE LA FACTURA ELECTRONICA) | 4                                                                                                    |
| Determinar el proveedor y token de facturación electrónica.                     | 6                                                                                                    |
| Parametrización de Prefijos facturación electrónica                             | 7                                                                                                    |
| Parametrización de conceptos                                                    | 9                                                                                                    |
| Motivos de devolución                                                           | 10                                                                                                    |
| Ruta: Tablas- auxiliares – motivos                                              |                                                                                                    |
| PROCESO DE FACTURACIÓN ELECTRÓNICA                                              |                                                                                                    |
| Envió de factura electrónica                                                    | 10                                                                                                    |
| Reportes                                                                        |                                                                                                    |
| Facturación electrónica pendiente por enviar:                                   |                                                                                                    |
| Enviar Factura Electrónica por Correo:                                          |                                                                                                    |
| FACTURA DE COMPRA DESDE XML                                                     |                                                                                                    |
|                                                                                 | CONSIDERACIONES GENERALES<br>Creación de tercero- Tercero empresa (TERCERO EMISOR DE LA FACTURA ELECTRONICA)<br>Determinar el proveedor y token de facturación electrónica<br>Parametrización de Prefijos facturación electrónica<br>Parametrización de conceptos<br>Motivos de devolución<br>Ruta: Tablas- auxiliares – motivos<br>PROCESO DE FACTURACIÓN ELECTRÓNICA<br>Envió de factura electrónica<br>Reportes<br>Facturación electrónica pendiente por enviar:<br>Enviar Factura Electrónica por Correo:<br>FACTURA DE COMPRA DESDE XML |

#### CONSIDERACIONES GENERALES

Factura Electrónica, es un documento que soporta transacciones de venta bienes y/o servicios y que operativamente tiene lugar a través de sistemas computacionales y/o soluciones informáticas permitiendo el cumplimiento de las características y condiciones en relación con la expedición.

A continuación, relacionamos la parametrización para ser utilizada desde Portal TNS:

#### 1. Creación de tercero- Tercero empresa (TERCERO EMISOR DE LA FACTURA ELECTRONICA)

| rcero                          |                        |                            |                       |                   |   |                     |                |                        |     |  |
|--------------------------------|------------------------|----------------------------|-----------------------|-------------------|---|---------------------|----------------|------------------------|-----|--|
|                                |                        | Código                     | 10905112118           |                   |   | Naturaleza jurídica | ١              | NATURAL                | *   |  |
|                                |                        | Tipo Documento             | C - CEDULA CIUDADANIA |                   | ٩ | No. Identificación  |                | 10905112118            |     |  |
|                                |                        | Ciudad Expedicion          |                       |                   | ٩ | Fecha Expedicion    |                |                        | 191 |  |
|                                |                        | Nombre                     | SANDRA DANIELA GUEVAR | A ARENAS          |   | Email               | S              | SAC22.TNS@GMAIL.COM    |     |  |
| Imagen (600X600) Max 2         | 200KB                  | Primer nombre              | SANDRA                |                   |   | Segundo nombre      | C              | DANIELA                |     |  |
|                                |                        | Primer apellido            | GUEVARA               |                   |   | Segundo apellido    | F              | ARENAS                 |     |  |
|                                |                        | Ciudad                     | 54001 - Cucuta        |                   | ٩ | Clasificación       | c              | 00 - SIN CLASIFICACION | ٩   |  |
|                                |                        | Direccion                  | CC BOLIVAR LC B21     |                   |   | Zona                | C              | 00 - SIN ZONA          | ٩   |  |
| Eecha creación 25/04/2023      | 2                      | Teléfono                   | 32165478921           |                   |   | Barrio              |                |                        | ٩   |  |
| Eecha actualización 25/04/2022 | ,<br>1                 | Responsabilidades Fiscales | R-99-PN               |                   | ٩ |                     |                |                        |     |  |
| 25/04/202.                     | ,                      | Inactivo                   |                       |                   |   |                     |                |                        |     |  |
|                                |                        | Cliente tipo               |                       |                   |   |                     |                |                        |     |  |
|                                | [J]<br>Datos<br>Genera | Contabilidad               | d Cartera             | با<br>Facturación |   | •<br>Tesoreria      | ्रि<br>Mercade | 20                     |     |  |

# Guardar Cancelar Verif. Ema

| САМРО              | DESCRIPCIÓN                                                                                                    |  |  |  |  |
|--------------------|----------------------------------------------------------------------------------------------------|--|--|--|--|
| Código             | Aquí se ingresa el código con el cual se va a registrar el Tercero en el sistema, se recomienda que no deje espacios o puntos entre los números que identificarán al registro del Tercero.                                                                          |  |  |  |  |
| Tipo Documento     | Debe seleccionar el Tipo de Documento correspondiente al registro<br>que está insertando. Si desea desplegar los diferentes tipos de<br>documentos de clic en el botón aparecerá el listado de los tipos que<br>puede escoger. (Cédula, NIT, Tarjeta, Extranjería). |  |  |  |  |
| No. Identificación | Aquí se ingresa la identificación del Tercero, se recomienda que no<br>deje espacios o puntos entre los números que identificarán al<br>registro del Tercero.                                                                                                    |  |  |  |  |
| Nombre             | Introduzca aquí el nombre completo del Tercero tal como apare<br>en la Cédula de Ciudadanía o en RUT, este es uno de los datos m<br>importantes ya que no puede quedar vacío.                                                                                       |  |  |  |  |
| Apellidos          | Al dar enter después de introducir el nombre estos campos se<br>llenarán automáticamente, pero también puede introducir<br>manualmente los apellidos del tercero                                                                                                    |  |  |  |  |

| Nombres:               | Al dar enter después de introducir el nombre estos campos se<br>llenarán automáticamente, pero también puede introducir<br>manualmente los nombres del tercero |  |  |  |  |  |
|------------------------|----------------------------------------------------------------------------------------------------|--|--|--|--|--|
| Dirección              | Digite aquí la dirección completa del Tercero o empresa, el cual es                                                                                            |  |  |  |  |  |
|                        | uno de los datos importantes del registro.                                                                                                    |  |  |  |  |  |
| Ciudad                 | Introduzca el código de la Ciudad en la cual está ubicado el Tercero.                                                                                          |  |  |  |  |  |
|                        | Si no lo sabe, lo puede registrar con solo dar clic en el botón o                                                                                              |  |  |  |  |  |
|                        | presione la BARRA ESPACIADORA y aparecerá la ventana de                                                                                                    |  |  |  |  |  |
|                        | Ciudades. Ver Cómo crear Ciudades. Se debe tener cuidado en                                                                                                    |  |  |  |  |  |
|                        | digitar la ciudad en todos los terceros ya que hay informes que filtran                                                                                        |  |  |  |  |  |
|                        | por este campo.                                                                                                    |  |  |  |  |  |
| Teléfonos              | Aquí debe introducir los números telefónicos donde puede ubicar al                                                                                             |  |  |  |  |  |
|                        | Tercero y manejar mejor la información relacionada con este.                                                                                                   |  |  |  |  |  |
| E- mail                | Se ingresa el correo electrónico del tercero                                                                                                    |  |  |  |  |  |
| Responsabilidad Fiscal | Seleccione la responsabilidad según el tercero                                                                                                    |  |  |  |  |  |

Nota: Para los terceros tipo clientes solo es obligatorio el tipo de documento, numero y nombres.

2. Determinar el proveedor y token de facturación electrónica.

#### Ruta: Configuraciones- años/sucursales

| 🙎 Portal TNS | ;                     |                                                           |            |          |          |     |     | - ť | 9 X |
|--------------|-----------------------|-----------------------------------------------------------|------------|----------|----------|-----|-----|-----|-----|
| DEMOS TNS    | SAS •                 |                                                           | $\bigcirc$ | <b>_</b> | <b>{</b> | чIJ | (i) | ¢   | Ŀ   |
| AÑOS         | S/SUCURSALES I BLOQUI | EO PERIODOS I USUARIOS I ROLES I PAGO EN LINEA I SESIONES |            |          |          |     |     |     |     |
| G            | Empresa               |                                                           |            |          |          |     |     |     |     |
|              | Código                | 00                                                        |            |          |          |     |     |     |     |
|              | Nit                   | 00 / VARIOS                                               |            |          |          |     | ٩   |     |     |
|              | Descripción           | DEMOS TNS SAS                                             |            |          |          |     |     |     |     |
|              | Tipo empresa          | NINGUNA                                                   |            |          |          |     | *   |     |     |
|              | Proveedor NEL         | TNS SAS VP - PRODUCCION                                   |            |          |          |     | •   |     |     |
|              | Medio de pago NEL     | 11 - REVERSIÓN CRÉDITO AHORRO                             |            |          |          |     | •   |     |     |
|              | $\checkmark$          | Facturación electrónica                                   |            |          |          |     |     |     |     |
|              | Proveedor             | TNS SAS VP - DEMO                                         |            |          |          |     | -   |     |     |
|              | Token empresa         | 142dsed256265fswws6236geered685csdfsd5445des              |            |          |          |     |     |     |     |
|              | TestSetID             | f87er5e42522ffes2523622sdfes2-ed528                       |            |          |          |     |     |     |     |
|              | Certificado           |                                                           |            |          |          |     | ٩   |     |     |
|              | Clave Certificado     |                                                           |            |          |          |     |     |     |     |

NÓMINA: NOMINA QUINCENAL LUZ CLARITA PERIODO NÓMINA: 03-2023 (1/2) || AÑO: 2023 SUCURSAL: 00 - DEMOS TNS SAS USUARIO: ADMIN ÚLTIMO PERIODO BLOQUEADO: -

# ✔ ♦ ★ ↓ ↓ ↓ ↓ ↓ ↓ ↓ ↓ ↓ ↓ ↓ ↓ ↓ ↓ ↓ ↓ ↓ ↓ ↓ ↓ ↓ ↓ ↓ ↓ ↓ ↓ ↓ ↓ ↓ ↓ ↓ ↓ ↓ ↓ ↓ ↓ ↓ ↓ ↓ ↓ ↓ ↓ ↓ ↓ ↓ ↓ ↓ ↓ ↓ ↓ ↓ ↓ ↓ ↓ ↓ ↓ ↓ ↓ ↓ ↓ ↓ ↓ ↓ ↓ ↓ ↓ ↓ ↓ ↓ ↓ ↓ ↓ ↓ ↓ ↓ ↓ ↓ ↓ ↓ ↓ ↓ ↓ ↓ ↓ ↓ ↓ ↓ ↓ ↓ ↓ ↓ ↓ ↓ ↓ ↓ ↓ ↓ ↓ ↓ ↓ ↓ ↓ ↓ ↓

| CAMPO                      | DESCRIPCIÓN                                                                                                    |
|----------------------------|----------------------------------------------------------------------------------------------------|
| Nit                        | Tercero empresa                                                                                                    |
| Descripción                | Nombre de la empresa (Persona natural o Jurídica)                                                                             |
| Tipo de empresa            | Ninguna<br>Empresa Cooperativa Arrocera<br>Comercializadora Internacional<br>Tratamiento y disposición de desechos peligrosos |
| Proveedor NEL              | TNS SAS VP – PRODUCCION                                                                                                    |
| Medio de pago NEL          | Seleccione entre las formas de pago creadas.                                                                                  |
| Facturación<br>Electrónica | Esta opción le permite manejar facturación electrónica                                                                        |
| Proveedor                  | TNS SAS VP – PRODUCCION<br>TNS SAS VP – DEMO                                                                                  |
| Token Empresa              | Se genera de forma automática una vez se diligencien los campos de Testsetid y Proveedor                                      |
| Testsetid                  | Digite el Token suministrado por la DIAN                                                                                      |

# 3. Parametrización de Prefijos facturación electrónica

| INS SAS ▼ → 📓 Tablas ▼        | →                               |                               |                                                                 |
|-------------------------------|---------------------------------|-------------------------------|-----------------------------------------------------------------|
| efijo                         |                                 |                               |                                                                 |
| ódigo                         | FE                              | Prefijo NIIF                  |                                                                 |
| escripción                    | PREFIJO FACTURACION ELECTRONICA | No mostrar prefijo al im      | nrimir factura                                                  |
| refijo Para Facturar Pedido   |                                 |                               | printi locala                                                   |
| uxiliar Deudores              |                                 |                               | VA en cada detalle de la factura POS                            |
| odega                         |                                 | No Generar a Contabilida      | d Documentos                                                    |
| orma De Pago                  | Ninguno                         | Imprimir Nota de Entreg       | ja en Prefijo POS                                               |
| ormato Factura                | Estándar Grafica 4              | Encabezados Facturación     * |                                                                 |
| ormato Pedidos                | POS Estándar                    | Serial                        |                                                                 |
| ormato Remisiones             | Estándar Grafica                | Ubicación                     |                                                                 |
| ormato Caja Menor             | POS Grafica                     | *                             | CENTRO COMERCIAL BOLIVAR LC B16<br>3213225009                   |
| ormato Comprobante Contable   | Hoia Carta                      | - Encabezado                  | REGIMEN COMUN                                                   |
| ormato Cotización             | Hoia Carta                      | •                             |                                                                 |
| entro de costo                | <i>,</i>                        | ٩                             |                                                                 |
| ormas de pago permitidas      | 00-TCRE                         |                               | ABSTENGASE DE PRACTICAR RETENCIÓN EN LA FUENTE                  |
| uta de Impresión POS          |                                 | Pie de Página                 |                                                                 |
| uerto COM (Bascula ó Balanza) |                                 |                               |                                                                 |
| verte COM (Datafene)          |                                 |                               | ESTA FACTURA DE VENTA SE ASIMILA EN TODOS SUS EFECTOS LEGALES A |
| letto COM (Datalono)          |                                 |                               | LETRA DE CAMBIO SEGUN ART XX DEL CODIGO DE COMERCIO             |
|                               |                                 | Pie de Página EG              |                                                                 |
|                               |                                 |                               |                                                                 |
| etijo                         |                                 |                               |                                                                 |
| rmato Comprobante Contable    | Hoja Carta                      | - Encabezado                  |                                                                 |
| vrmato Cotización             | Hoja Carta                      | •                             |                                                                 |
| entro de costo                |                                 | ٩                             | ABSTENGASE DE PRACTICAR RETENCION EN LA FUENTE                  |
| rmas de pago permitidas       | 00-TCRE                         | Pie de Página                 |                                                                 |
| ita de Impresión POS          |                                 |                               |                                                                 |
| erto COM (Bascula ó Balanza)  |                                 |                               |                                                                 |
| Jerto COM (Datafono)          |                                 |                               | LETRA DE CAMBIO SEGUN ART XX DEL CODIGO DE COMERCIO             |
|                               |                                 | Pie de Página EG              |                                                                 |
|                               |                                 |                               |                                                                 |
|                               |                                 |                               |                                                                 |
| ogo reportes                  | Imagen (600X600) Max 200KB      | Dermarko                      |                                                                 |
|                               |                                 | in colored to                 |                                                                 |
|                               |                                 |                               |                                                                 |
|                               |                                 |                               |                                                                 |
| ormato Recibo de Caja         | Formato general                 | ~                             |                                                                 |
|                               |                                 |                               |                                                                 |
|                               |                                 | •                             |                                                                 |

## Parametrización de la resolución DIAN

| Resolución                                | Resolución DIAN                           |                     |  |  |  |  |
|-------------------------------------------|-------------------------------------------|---------------------|--|--|--|--|
| Facturas de venta                         |                                           | Devolución en venta |  |  |  |  |
| Prefijo                                   |                                           | Prefijo             |  |  |  |  |
| Resolución                                |                                           | Numeración inicial  |  |  |  |  |
| Numeración inicial                        |                                           |                     |  |  |  |  |
| Numeración Final                          |                                           |                     |  |  |  |  |
| Fecha Inicio                              |                                           |                     |  |  |  |  |
| Fecha Fin                                 | Dia dia dia dia dia dia dia dia dia dia d |                     |  |  |  |  |
| Tipo de resolución                        | Autorización -                            | *                   |  |  |  |  |
| No enviar prefijo al facturar             |                                           |                     |  |  |  |  |
| Enviar documentos electrónicos al asentar |                                           |                     |  |  |  |  |
| Contingencia                              |                                           |                     |  |  |  |  |

Guardar Cancelar

| САМРО                             | DESCRIPCIÓN                                                                                                    |
|-----------------------------------|----------------------------------------------------------------------------------------------------|
| Código                            | Código del prefijo. Es un campo obligatorio.                                                                                                    |
| Descripción                       | Nombre del Prefijo                                                                                                    |
| Ubicación                         | Sirve para que el usuario coloque o asigne la<br>ubicación del equipo que usa el prefijo. También<br>necesario para efectos del informe Resumen<br>Control Fiscal. |
| Serial                            | Se debe registrar en este campo, el serial del<br>equipo o caja del usuario que use el prefijo,<br>también como requisito del mismo informe<br>anterior.           |
| Bodega                            | Se puede asignar una bodega específica para<br>que por defecto la tome el registro a insertar al<br>usar el prefijo.                                               |
| Prefijo para Facturar Pedido      | Código de prefijo para impresión de Pedidos.                                                                                                    |
| Factura de Venta                  |                                                                                                    |
| Formato Factura de Venta          | Tipo de formato para la impresión de la factura de venta para este prefijo. Para términos de FE se utiliza estándar grafica II                                     |
| Devolución en venta               |                                                                                                    |
| Formato Devolución en venta       | Tipo del Formato para seleccionar para la impresión de Devolución en venta por Prefijo.                                                                            |
| Recibo de caja                    |                                                                                                    |
| Formato Recibo de Caja            | Tipo del Formato para seleccionar para la impresión del Recibo de Caja por Prefijo.                                                                                |
| Cotización                        |                                                                                                    |
| Archivo cotizaciones              | Nombre del archivo formato frf o fr3 que se utiliza<br>para la impresión de factura estándar para este<br>prefijo.                                                 |
| Mostrar Resolución de Facturación |                                                                                                    |
| Puerto de Impresión               | Dirección del puerto de impresión para este prefijo                                                                                                    |
| Facturación Electrónica           |                                                                                                    |
| Prefijo                           | En este campo va diligenciado el prefijo que el<br>usuario solicito en la resolución de FE ante la<br>DIAN                                                         |
| Resolución DIAN                   | Numero de resolución de facturación                                                                                                    |
| Numeración inicial                | Se ingresará la numeración autorizada por la                                                                                                    |

| Numeración final                  | DIAN para poder facturar                           |
|-----------------------------------|----------------------------------------------------|
| Fecha Inicio y Fin                | Fechas autorizadas en la resolución de             |
|                                   | facturación electrónica                            |
| Tipo de Resolución                | Autorización                                       |
|                                   | Habilitación                                       |
| Enviar facturación electrónica al | Este check solo se marcará cuando se desea que     |
| asentar                           | la factura se transmita ante la página de la DIAN  |
|                                   | de forma automática                                |
| Prefijo de contingencia           | Este solo se marcará cuando el usuario haya        |
|                                   | solicitado una resolución de contingencia y se     |
|                                   | crearan los prefijos como se mostrara más          |
|                                   | adelante                                           |
| Devolución en venta               |                                                    |
| Prefijo                           | En este campo va diligenciado el prefijo que el    |
|                                   | usuario solicito en la resolución de FE ante la    |
|                                   | DIAN                                               |
| Numeración inicial                | Se ingresará la numeración autorizada inicial para |
|                                   | las devoluciones en venta                          |

#### 4. Parametrización de conceptos

Ruta: Tablas- conceptos- conceptos

| DEMO | os TNS SAS 🔹 🚊 🗎 Tab     | las • ⇒ 🖸 Conceptos • ⇒ Conceptos   |   |                      |                                   | 씁 | <u>نې</u> | ഫി | i | ţ | IJ |
|------|--------------------------|-------------------------------------|---|----------------------|-----------------------------------|---|-----------|----|---|---|----|
| G    | Concepto                 |                                     |   |                      |                                   |   |           |    |   |   |    |
|      | Código                   | RTFVENTAS                           |   | Descripción          | RETENCION EN LA FUENTE POR VENTAS |   |           |    |   |   |    |
|      | Cuenta concepto          | 135515.01 - Retenfte en Ventas 3.5% | ٩ | Tipo                 | Egreso                            |   |           |    |   |   | -  |
|      | Cuenta cartera           |                                     | ٩ | Grupo de conceptos   |                                   |   |           |    |   |   | ۹  |
|      | Solo NIIF                |                                     |   |                      |                                   |   |           |    |   |   |    |
|      | Tipo de retención        |                                     |   |                      |                                   |   |           |    |   |   |    |
|      | Tipo de Retencion fuente | 02 - COMPRAS                        | ٩ | Codigos de Descuento |                                   |   |           |    |   |   | ٩  |
|      | Porcentaje               | .00.                                |   |                      |                                   |   |           |    |   |   |    |

| CAMPO             | DESCRIPCIÓN                                                                                                    |
|-------------------|----------------------------------------------------------------------------------------------------|
| Código            | Digite el código con el cual se va a identificar el<br>Concepto dentro del sistema, se recomienda que no<br>deje espacios o puntos entre los números que<br>identificarán al registro.                                                                                                    |
| Descripción       | Introduzca aquí el nombre con el cual se identificará<br>el Concepto, tenga en cuenta la claridad de la<br>descripción ya que es un dato muy importante.                                                                                                    |
| Тіро              | Debe seleccionar el Tipo de operación correspondiente al registro que esta insertando ya sea Ingreso o Egreso según el Concepto que está creando.                                                                                                    |
| Cuenta Concepto   | Introduzca el código correspondiente a la Cuenta<br>Contable Auxiliar del Concepto de Ingresos o<br>Egresos (Código según su Plan de Cuentas). Si<br>desea desplegar las diferentes Cuentas de clic en el<br>botón o presione la BARRA ESPACIADORA y<br>aparecerá la ventana de Plan de Cuentas. |
| Tipo de Retención | Seleccione el tipo de retención entre las opciones compras, honorarios, transporte, servicios.                                                                                                    |

#### 5. Motivos de devolución

Ruta: Tablas- auxiliares - motivos

| DEMOS TNS SAS • → 🛱 Tablas • → 🛱 Auxiliares • → Motivo                                                                                                    |                                                                                                    |                                  |                                                         |                                                                                                    |                                                                                          |                                                                           |
|----------------------------------------------------------------------------------------------------|----------------------------------------------------------------------------------------------------|----------------------------------|---------------------------------------------------------|----------------------------------------------------------------------------------------------------|------------------------------------------------------------------------------------------|---------------------------------------------------------------------------|
|                                                                                                    |                                                                                                    |                                  |                                                         |                                                                                                    |                                                                                          |                                                                           |
| 01                                                                                                    |                                                                                                    |                                  |                                                         |                                                                                                    |                                                                                          |                                                                           |
| ERROR DE DIGITACION                                                                                                    |                                                                                                    |                                  |                                                         |                                                                                                    |                                                                                          |                                                                           |
| Anulación de factura electrónica                                                                                                    |                                                                                                    |                                  |                                                         |                                                                                                    |                                                                                          | *                                                                         |
| Devolución de parte de los bienes<br>Anulación de factura electrónica<br>Rebaja total aplicada<br>Descuento total aplicado<br>Rescisión: nulidad por falta de requisitos |                                                                                                    |                                  |                                                         |                                                                                                    |                                                                                          |                                                                           |
|                                                                                                    | olas - → Muxiliares - → Motivo  O1  ERROR DE DIGITACION  Anulación de factura electrónica  Devolución de parte de los bienes Anulación de factura electrónica Rebaja total aplicada Descuento total aplicada Descuento total aplicado Rescisión: nulidad por fata de reguisitos Otros | plas • ● ■ Auxiliares • ● Motivo | plas • ● Muxiliares • ● Motivo    Auxiliares • ● Motivo | Alase → Motivo Motivo | Alase → Motivo<br>Auxiliarese → Motivo<br>C<br>C<br>C<br>C<br>C<br>C<br>C<br>C<br>C<br>C | Alase → Motivo<br>Alase → Motivo<br>C C C C C C C C C C C C C C C C C C C |

# PROCESO DE FACTURACIÓN ELECTRÓNICA

#### 1. Envió de factura electrónica

Una vez generada, activando la opción "Enviar Factura Electrónica al asentar" en el prefijo se hará de forma automática

| entas |                |            |             |         |           |          |         |                     |            |           |          |             |         |     |
|-------|----------------|------------|-------------|---------|-----------|----------|---------|---------------------|------------|-----------|----------|-------------|---------|-----|
| PRE   | NUMERO         | FECHA      | CODIGO      | CLIENTE | ASENTADA  | VENDEDOR | PERIODO | CUFE                | CANTIDADES | NETO      | HORA     | ESTADO DIAN | IMPRESO | REV |
|       | 866            | 24/04/2023 | 901597333-8 | сом     | 4/04/2023 | FAB      | 04      | 00ddd14502bb6e6f40. | . 4.00     | 15,600.00 | 09:58:03 | B EXITOSA   | S       |     |
|       |                |            |             |         |           |          |         |                     |            |           |          |             |         |     |
|       |                |            |             |         |           |          |         |                     |            |           |          |             |         |     |
|       |                |            |             |         |           |          |         |                     |            |           |          |             |         |     |
|       |                |            |             |         |           |          |         |                     |            |           |          |             |         |     |
|       |                |            |             |         |           |          |         |                     |            |           |          |             |         |     |
|       |                |            |             |         |           |          |         |                     |            |           |          |             |         |     |
|       |                |            |             |         |           |          |         |                     |            |           |          |             |         |     |
|       |                |            |             |         |           |          |         |                     |            |           |          |             |         |     |
|       |                |            |             |         |           |          |         |                     |            |           |          |             |         |     |
|       |                |            |             |         |           |          |         |                     |            |           |          |             |         |     |
|       |                |            |             |         |           |          |         |                     |            |           |          |             |         |     |
|       |                |            |             |         |           |          |         |                     |            |           |          |             |         |     |
|       |                |            |             |         |           |          |         |                     |            |           |          |             |         |     |
|       |                |            |             |         |           |          |         |                     |            |           |          |             |         |     |
|       |                |            |             |         |           |          |         |                     |            |           |          |             |         |     |
|       |                |            |             |         |           |          |         |                     |            |           |          |             |         |     |
|       |                |            |             |         |           |          |         |                     |            |           |          |             |         |     |
|       |                |            |             |         |           |          |         |                     |            |           |          |             |         |     |
|       |                |            |             |         |           |          |         |                     |            |           |          |             |         |     |
|       |                |            |             |         |           |          |         |                     |            |           |          |             |         |     |
| do de | e Filtrado: ** |            |             |         |           |          |         |                     | AR         |           |          |             |         |     |
|       |                |            |             |         |           |          |         |                     | A 8        | 1         |          |             |         |     |
| car   |                | P          |             |         |           |          | ° °     |                     |            | V         |          |             |         |     |

Esta herramienta toma las facturas y las envía la DIAN. Al enviar este documento retornará el CUFE (Código Único de Facturación Electrónica) que es guardado en cada Factura

#### 2. Reportes

| DEN | ortal TNS                                                                                                    | sas • → | 🛛 Facturación 🔹 | → 🖪 Movi | mientos $\bullet \rightarrow 1$ | /entas     |                                  |               |                  |              |    |        |               | 씁          |      | Ø | <b>.</b> | i) L | 2 <u>1</u> |
|-----|----------------------------------------------------------------------------------------------------|---------|-----------------|----------|---------------------------------|------------|----------------------------------|---------------|------------------|--------------|----|--------|---------------|------------|------|---|----------|------|------------|
| N   | Image: movimientos     ofile     .     afile     .     X       Movimientos     .     Reportes     .     Rep. Ventas     . |         |                 |          |                                 | . <u>s</u> | <b>&gt;&gt;</b><br>ionfiguración |               |                  |              |    |        |               |            |      |   |          |      |            |
| (   | inco Pre                                                                                                    | cios    | Comisiones      | Cum      | pleaños                         | Estado FEL | F                                | EL Pendiente  | Kardex Detallado | Ruta Cliente | 25 | Ventas | Мара          | E/S Caja M | enor |   |          |      |            |
|     | 00                                                                                                    | *372    | 10/05/2023      | 000011   | PEPITO JUAN PE                  | REZ LOPEZ  |                                  | LUZ CLARITA B | AUTIST 05        |              |    | 0.00   | 0.00          | 16:02:39   |      |   | N        |      | J          |
|     | 00                                                                                                    | *371    | 10/05/2023      | 000011   | PEPITO JUAN PE                  | REZ LOPEZ  |                                  | LUZ CLARITA B | AUTIST 05        |              |    | 4.00   | 10,872,268.91 | 15:56:27   |      |   | N        |      |            |

#### Facturación electrónica pendiente por enviar:

Permitirá conocer el listado de Facturas de Ventas o Devoluciones de Ventas que no sehan enviado electrónicamente, es decir, que están pendientes por enviar y el motivo si se envió y hay alguna inconsistencia en el envío.

# Facturación Electrónica Pendiente

| Fecha Inicial    | 01/05/2023       |   | Fecha Final   | 31/05/ | /2023    |              |
|------------------|------------------|---|---------------|--------|----------|--------------|
| Prefijo Inicial  |                  | ٩ | Prefijo Final |        |          | ٩            |
| Número Inicial   |                  |   | Número Final  |        |          |              |
| Ordenar por No   | mbre del Cliente |   |               |        |          |              |
| Mostrar Fallidas |                  |   |               |        |          |              |
| Mostrar Sin Ase  | ntar             |   |               |        |          |              |
| Ventas           |                  |   |               |        |          | $\checkmark$ |
| Devoluciones     |                  |   |               |        |          |              |
| Documento sop    | orte             |   |               |        |          |              |
|                  |                  |   | Imprin        | nir    | Cancelar |              |

| DEMOS TNS SA<br>22222222222222 | S             |            |                               |            | 1 de 1 paginas<br>Fecha: 15/05/2 | 23 16:01:43      |
|--------------------------------|---------------|------------|-------------------------------|------------|----------------------------------|------------------|
|                                |               | FACTURAC   | ION ELECTRONICA PENDIENTE P   | OR ENVIAR  |                                  |                  |
| Sucursal:                      | DEMOS TNS SAS |            |                               |            | Fecha de Corte<br>hasta:         | 15/05/2023       |
| FECHA                          | NÚMERO        | NIT        | NOMBRE                        | VALOR      |                                  | MENSAJE DE ENVIO |
| FACTURAS DE V                  | ENTA          |            |                               |            |                                  |                  |
| 12/04/2023                     | 1             | 1090511217 | GUEVARA ARENAS SANDRA DANIELA | 260,000.00 | )                                |                  |

#### 3. Enviar Factura Electrónica por Correo:

Herramienta que permitirá el Reenvío de las Facturas Electrónicas enviadas, para que llegue una copia de esta en el formato PDF gráfico con su respectivo CUFE, al correo directo del adquiriente, cuando este lo solicite; dando clic derecho sobre la factura a enviar, seleccionando la Opción: Enviar Factura Electrónica por Correo.

| Venta   | 5                  |            |             |                                |              |                      |             |                      |                  |               |             |                |            |         |
|---------|--------------------|------------|-------------|--------------------------------|--------------|----------------------|-------------|----------------------|------------------|---------------|-------------|----------------|------------|---------|
| PRE.    | NUMERO             | FECHA      | CODIGO      | CUENTE                         | ASENTADA     | VENDEDOR             | PERIODO     | CUFE                 | CANTIDADES       | NETO          | HORA        | ESTADO DIAN    | IMPRESO    | REV     |
| FE      | 3                  | 15/05/2023 | 10905112118 | SANDRA DANIELA GUEVARA ARENAS  | 15/05/2023   | LUZ CLARITA BAUTIST  | 05          |                      | 1.00             | 260,000.00    | 15:40:18    |                | N          | $\Box$  |
| 01      | 1                  | 13/05/2023 | 27601362    | SHIRLEY COLMENARES ALVAREZ     | 13/05/2023   | VARIOS               | 05          |                      | 4.00             | 10,872,268.91 | 11:09:00    |                | s          |         |
| 00      | •373               | 10/05/2023 | 000011      | PEPITO JUAN PEREZ LOPEZ        |              | LUZ CLARITA BAUTIST  | 05          |                      | 1.00             | 135,000.00    | 16:05:03    |                | N          |         |
| 00      | *372               | 10/05/2023 | 000011      | PEPITO JUAN PEREZ LOPEZ        |              | LUZ CLARITA BAUTIST  | 05          |                      | 0.00             | 0.00          | 16:02:39    |                | N          |         |
| 00      | *371               | 10/05/2023 | 000011      | PEPITO AJAN PEREZ LOPEZ        |              | LUZ CLARITA BAUTIST  | 05          |                      | 4.00             | 10,872,268.91 | 15:56:27    |                | N          | $\Box$  |
| 00      | •370               | 10/05/2023 | 000011      | PEPITO JUAN PEREZ LOPEZ        |              | LUZ CLARITA BAUTIST  | 05          |                      | 1.00             | 500,000.00    | 15:52:24    |                | N          |         |
| 00      | •369               | 10/05/2023 | 000011      | PEPITO JUAN PEREZ LOPEZ        |              | LUZ CLARITA BAUTIST  | 05          |                      | 1.00             | 165,000.00    | 15:44:39    |                | N          | $\Box$  |
| PG      | •187               | 10/05/2023 | 1007898228  | YESSICA JOHANA ARANDA FIGUEROA |              | LUZ CLARITA BAUTIST  | 05          |                      | 1.00             | 260,000.00    | 15:09:35    |                | N          |         |
| PG      | *106               | 10/05/2023 | 000011      | PEPITO JUAN PEREZ LOPEZ        |              | LUZ CLARITA BAUTIST  | 05          |                      | 0.00             | 0.00          | 10:53:07    |                | N          |         |
| DAA     | 1                  | 03/05/2023 | 10905112118 | SANDRA DANIELA GUEVARA ARENAS  | 03/05/2023   | LUZ CLARITA BAUTIST  | 05          |                      | 1.00             | 74,800.00     | 16:02:03    |                | s          | $\Box$  |
| 07      | 1                  | 02/05/2023 | 00          | VARIOS                         | 02/05/2023   | WARIOS               | 05          |                      | 6.00             | 33,300.00     | 16:55:16    |                | s          |         |
| DAA     | 2                  | 01/05/2023 | 10905112118 | SANDRA DANIELA GUEVARA ARENAS  | 63/05/2023   | VARIOS               | 05          |                      | 5.00             | 6,545,000.00  | 16/05/22    |                | \$         |         |
|         |                    |            |             |                                |              |                      |             |                      |                  |               |             |                |            |         |
| Listade | Parcial, Primero I | 10         |             | NÓMINA: NOMINA                 | QUINCENAL UK | Z CLARITA PERIODO NO | 505-E0 ANIM | 1 (1/2)    AÑO: 2023 | SUCURSAL: 00 - 0 | IEMOS TNS SAS | ISUARIO, AC | MIN ÚLTIMO PER | 1000 BLOQU | EADO: - |
| Duscar  |                    | ~          |             |                                | 01           |                      | 8           | 00                   | 0 0              | 4             |             |                |            |         |

#### FACTURA DE COMPRA DESDE XML

1. Debe diligenciar el encabezado de la factura de compra normalmente.

| Prefijo         FC - FACTURA DE COMPRA         Numero         3         Proveedor         10905112118 / SANDRA DANIELA GUEVARA ARENAS           Vendedor         00 / VARIOS         Q         Ret. Ica         Q         Nº Factura         3           Forma de pago         Contado         Banco         00 - BANCO UNICO         Q         Image: Sandra de Company         Image: Sandra de Company         Image: Sandra de Comp | Tipo                                                    | FC - FACTURA DE COMPRA            |     |     | Fecha                               | 15/05/2023       | 100                  | Asentado                           |                        |                       |        |
|----------------------------------------------------------------------------------------------------|---------------------------------------------------------|-----------------------------------|-----|-----|-------------------------------------|------------------|----------------------|------------------------------------|------------------------|-----------------------|--------|
| Verdedor       0 / VARIOS <ul> <li>Ret. Ica</li> <li>Ret. Ica</li></ul>                                                                                                    | Prefijo                                                 | FC - FACTURA DE COMPRA            |     | ٩   | Número                              | 3                |                      | Proveedor                          | 10905112118 / SANDRA D | ANIELA GUEVARA ARENAS | -      |
| Forma de pago         Contado         Banco         O - BANCO UNICO         Q           Moneda         COP - PESOS M/CTE         Q         Tasa Moneda         1000000           Centro de Costo         O - GENERAL         Q         Area         Oo - GENERAL         Q           Detalle                                                                                                    | Vendedor                                                | 00 / VARIOS                       |     | ٩   | Rte. Ica                            |                  | ٩                    | N° Factura                         | 3                      |                       |        |
| Moneda     COP - PESOS M/CTE     Itala Moneda     1000000       Centro de Costo     00 - GENERAL     Qi Area     00 - GENERAL     Qi       Detalle                                                                                                    | Forma de pago                                           | Contado                           |     |     | Banco                               | 00 - BANCO UNICO | ٩                    |                                    |                        |                       |        |
| Centro de Costo     Oo - GENERAL     Q     Area     Oo - GENERAL     Q       Detaille                                                                                                    | Moneda                                                  | COP - PESOS M/CTE                 |     | ٩   | Tasa Moneda                         |                  | 1.000000             |                                    |                        |                       |        |
| Detaile                                                                                                    | Centro de Costo                                         | 00 - GENERAL                      |     | 9   | Área                                | 00 - GENERAL     | ٩                    |                                    |                        |                       |        |
| Total     .00     Desy Ret     Neto                                                                                                    | Detalle                                                 |                                   |     |     |                                     |                  |                      |                                    |                        |                       | _      |
| Vr. Base     Forma Pago     OD       Vr. IVA     00     I.Consumo     00       Artículos I Descuentos y Retendones                                                                                                    | Total                                                   |                                   |     | .00 | Des y Ret                           |                  |                      | Neto                               |                        |                       |        |
| Vr IVA       .00       LConsumo       .00       Ajuste IVA         Artículos I Descuentos y Retenciones                                                                                                    |                                                         |                                   |     |     |                                     |                  |                      |                                    |                        |                       |        |
| Artículos I Descuentos y Retenciones         CÓD. ARTÍCULO       BOD       UND       CANTIDAD       VR. NETO       VR. PARCIAL       IVA       No. DOCUMENT                                                                                                    | Vr. Base                                                |                                   |     |     | Forma Pago                          |                  | .00                  | Diferencia                         |                        |                       |        |
|                                                                                                    | Vr. Base<br>Vr IVA<br>Artículos I Desc                  | cuentos y Retenciones             |     | .00 | Forma Pago<br>I.Consumo             |                  | .00                  | Diferencia<br>Ajuste IVA           |                        |                       | ر<br>۱ |
|                                                                                                    | Vr. Base<br>Vr IVA<br>Artículos I Desc<br>CÓD. ARTÍCULO | uuentos y Retenciones<br>ARTICULO | BOD | .00 | Forma Pago<br>I.Consumo<br>CANTIDAD | VR. NETO         | .00<br>.00<br>VR. PA | Diferencia<br>Ajuste IVA<br>ARCIAL | IVA                    | No. DOCUM             | J      |

#### 2. En el detalle se debe seleccionar la opción "Importar artículos de documentos".

| Importar XML |                  |
|--------------|------------------|
| Número       |                  |
|              |                  |
|              |                  |
|              |                  |
|              | Aceptar Cancelar |

### A continuación, se mostrará la siguiente pantalla:

| Edit X | ML     |          |       |            |
|--------|--------|----------|-------|------------|
|        | Código | Cantidad | Valor | Porcentaje |
| •      | 00     |          |       |            |
| •      |        |          |       |            |
|        |        |          |       |            |

Aceptar

Cancelar

En esta pantalla permite cambiar o modificar el código del artículo si esta diferente a comoestá creado en su base de datos.

3. Los artículos revisados y modificados en el punto anterior se visualizarán de la siguiente forma en TNS.

|   | .61 • → 🗈 In                           | wentario $\star$ $\rightarrow$ Movimientos $\star$ $\rightarrow$ C | ompras |               |               |                    |          |                   |                        | Ū {        | Эў ч    | l (i)     | ţ     |
|---|----------------------------------------|--------------------------------------------------------------------|--------|---------------|---------------|--------------------|----------|-------------------|------------------------|------------|---------|-----------|-------|
|   | ompras                                 |                                                                    |        |               |               |                    |          |                   |                        |            |         |           |       |
| T | ïpo                                    | FC - FACTURA DE COMPRA                                             |        | Fecha         |               | 15/05/2023         | i i      | Asentado          | 15/05/2023             |            |         |           |       |
| P | 'refijo                                | FC - FACTURA DE COMPRA                                             |        | ۹ Núme        | ero           | 3                  |          | Proveedor         | 10905112118 / SANDRA I | DANIELA GU | EVARA A | RENAS     | q     |
| V | /endedor                               | 00 / VARIOS                                                        |        | Rte. Ici      | a             |                    | q        | N° Factura        | 3                      |            |         |           |       |
|   | orma de pago                           | Contado                                                            |        | - Banco       | )             | 00 - BANCO UNICO   | م        | ]                 |                        |            |         |           |       |
| h | Moneda                                 | COP - PESOS M/CTE                                                  |        | Q Tasa N      | Moneda        |                    | 1.000000 |                   |                        |            |         |           |       |
|   | Centro de Costo                        | 00 - GENERAL                                                       |        | <b>Q</b> Área |               | 00 - GENERAL       | Q,       |                   |                        |            |         |           |       |
|   | Detalle                                |                                                                    |        |               |               |                    |          |                   |                        |            |         |           |       |
|   | otal                                   |                                                                    | 10,0   | 00.00 Des y   | Ret           |                    | .00      | Neto              |                        |            |         | 10,0      | 000.0 |
|   | /r. Base                               |                                                                    | 8,4    | 03.36 Forma   | a Pago        |                    | .00      | Diferencia        |                        |            |         |           | .0    |
|   | /r IVA                                 |                                                                    | 1,5    | 96.64 I.Cons  | umo           |                    | .00      | Ajuste IVA        |                        |            |         |           | .0    |
|   |                                        | new land                                                           |        |               |               |                    |          |                   |                        |            |         |           |       |
|   | Artículos I Des                        | scuentos y Retenciones<br>ARTÍCULO                                 | BOD    | UND (         | CANTIDAD      | VR. NETO           | VR. P    | ARCIAL            | IVA                    |            |         | No. DOCUM | 1ENT( |
|   | Artículos I Des<br>CÓD. ARTÍCULO       | scuentos y Retenciones<br>ARTÍCULO<br>ARTICULO UNICO               | BOD U  | UND C         | CANTIDAD      | VR. NETO 10,000.00 | VR. P    | ARCIAL<br>10,000. | IVA<br>00              |            | 19.00   | No. DOCUM | 1ENT( |
|   | Artículos   De:<br>.ÓD. ARTÍCULO<br>IO | scuentos y Retenciones<br>ARTÍCULO<br>ARTICULO UNICO               | 800 U  | UND C         | CANTIDAD<br>1 | VR. NETO 10,000.00 | VR. P    | ARCIAL 10,000.    | 000                    |            | 19.00   | No. DOCUM | IENTO |

| $\triangleleft$ | $\otimes$ | ð | $\triangleright$ | J | Ŧ | • | Ч | Ð |  |
|-----------------|-----------|---|------------------|---|---|---|---|---|--|
|                 |           |   |                  |   | D |   |   |   |  |